## Topic: Jumpstart Week 3: Special Formatting and Multimedia

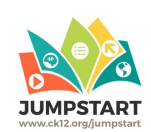

## Webinar Date: 7/5/2016 Audience Q&A

| Category                      | Question                                                                                                    | Answer                                                                                                    |
|-------------------------------|----------------------------------------------------------------------------------------------------|----------------------------------------------------------------------------------------------------|
| Citations and<br>Attributions | Would you need to footnote quotes you added?                                                                                                    | There are various ways you can cite your sources.<br>Footnotes are one. You could also upload a reference<br>sheet to the Resources tab. Or you could do inline<br>citations, with links to the original works. The<br>formatting is up to you.                                                                                                    |
|                               | I have a friend who is a<br>photographer, he gave me<br>permission to use his photos - I<br>told him it was an OER source,<br>and could be searchable. Do I<br>just put his name in for credit?                                     | Ideally, providing as much attribution as possible is our<br>general rule of thumb. CK-12 typically includes URLs<br>to the page the image is posted on, the name of the<br>artist, courtesy of, etc. If your friend is okay<br>with just his/her name that is fine. However, you might<br>want to consider including their website link if<br>available. Finally, all of CK-12's images are CC-BY or<br>Public Domain which are license compliant with its<br>CC-BY-NC license. |
| Working with<br>Chapters      | Can you merge 2 chapters into<br>one? For example - Create a<br>chapter and then put 2 created<br>chapters into that chapter and<br>have them be subsets of those<br>chapters? I tried to drag and<br>drop, but it wouldn't let me. | You can drag sub-chapters into a different chapter.<br>However, you cannot drag a chapter into another<br>chapter.<br>Related Help Center article:<br><u>https://ck12support.zendesk.com/hc/en-us/articles/204</u><br>905690-How-to-Edit-Existing-Chapters-or-Sections                                                                                                    |
|                               | Conversely, could you split a<br>chapter into 2 or more?                                                                                                    | Yes, you can create a new chapter, then drag the<br>sub-chapters you want to split out into the new<br>chapter.<br>Related Help Center articles:<br><u>https://ck12support.zendesk.com/hc/en-us/articles/204</u><br><u>905690-How-to-Edit-Existing-Chapters-or-Sections</u><br><u>https://ck12support.zendesk.com/hc/en-us/articles/200</u><br><u>344565-How-to-Add-a-New-Section-to-a-Chapter</u>                                                                               |
|                               | I would like to combine two<br>sections, not chapters. Also I<br>would like to take the practice<br>problems at the end of each and<br>put them all at the end. How do<br>I do this?Is there a way to<br>delete FlexBooks?          | There is no specific functionality for combining<br>sections, or moving content from one section to<br>another. You would need to copy and paste from the<br>original section to the destination section. As for<br>deleting FlexBooks, you can archive them to make<br>them no longer appear in your library.                                                                                                    |

| Videos                                                         | Can I embed a video I made in<br>Educreations?                                                                                                    | You cannot embed an Educreations video directly. You can either link to it in your FlexBook, or upload it to YouTube and embed the YouTube video. Note that Educreations uses Flash, which may not work on all devices.                                                                                                    |
|----------------------------------------------------------------|----------------------------------------------------------------------------------------------------|----------------------------------------------------------------------------------------------------|
|                                                                | So if you wanted to add a video<br>about Mendel you would do it as<br>a link, that could open in a new<br>window.                                    | You can add a link to a video, or you can embed one<br>directly into your FlexBook.<br>Related Help Center article:<br><u>https://ck12support.zendesk.com/hc/en-us/articles/204</u><br><u>354754-How-to-Embed-a-Video-in-Your-FlexBook</u>                                                                                                    |
|                                                                | Is it possible to embed a video if it is on a google drive?                                                                                          | If Google Drive provides an embed code you should<br>be able to embed a video stored there. Otherwise you<br>can still link to it.                                                                                                    |
| Converting<br>Content from<br>Microsoft Word<br>or Google Docs | Are there any important<br>formatting information we<br>should know if we cut-and-paste<br>into the editor from Word/<br>Google Docs?                | Felix answered this question live. Here is some<br>additional information from our Help Center:<br>https://ck12support.zendesk.com/hc/en-us/articles/204<br>504834-How-to-Format-a-Microsoft-Word-Document-f<br>or-Importing                                                                                                    |
|                                                                | Couldn't you just "paste as plain<br>text"?                                                                                                    | This question relates to formatting text when copying<br>content from Word or Google docs. We recommend<br>pasting the content into a plain text editor, such as<br>Notepad, then copying and pasting from the plain text<br>editor to your CK-12 FlexBook.<br>Related Help Center article:<br>https://ck12support.zendesk.com/hc/en-us/articles/204<br>504834-How-to-Format-a-Microsoft-Word-Document-f<br>or-Importing |
| Linking and<br>Anchors                                         | So the anchor is kind of like an internal hyperlink?                                                                                                 | Yes, that is correct.                                                                                                    |
|                                                                | If you use an anchor, is there a<br>way for a student to return to<br>the text he/she was reading?                                                   | Your browser's Back button will take you back to the last location before clicking the anchor.                                                                                                    |
| Practice                                                       | If students begin practice that I<br>have embeded can they start<br>over or begin again; once done<br>is it over with and others can<br>see answers. | Students can start practices over. Quizzes can have a set limit for the number of attempts possible, but that is at the teacher's discretion. Students cannot see other students answers.                                                                                                    |
|                                                                | Is there a way to create Practice<br>modalities that I can customized<br>for my students and my own<br>content?                                      | Yes. We will cover this in-depth in Week 5. You can<br>also learn how to create a quiz here:<br><u>https://ck12support.zendesk.com/hc/en-us/articles/200</u><br><u>468430-How-to-Create-a-Quiz</u>                                                                                                    |

| Offline Reading | How do I preview what the Flexbook will look like printed?                                                                                             | You can download a PDF of the FlexBook and view<br>that.<br>We have also just released our FlexBook App, which<br>allows students to download books and read them                                       |
|-----------------|----------------------------------------------------------------------------------------------------|----------------------------------------------------------------------------------------------------|
|                 |                                                                                                    | Find out more about the FlexBook app here:<br><u>https://ck12support.zendesk.com/hc/en-us/sections/20</u><br><u>1352657-FlexBook-App</u>                                                                |
|                 | Will the CK-12 reader app allow you to read a book offline?                                                                                            | Yes, you can download FlexBooks to your offline<br>library. Search for "FlexBook" on Google Play, or your<br>App Store.                                                                                 |
|                 |                                                                                                    | Related Help Center section:<br>https://ck12support.zendesk.com/hc/en-us/sections/20<br>1352657-FlexBook-App                                                                                            |
| General         | How do you center a block of text that is not in quotes?                                                                                               | You can either use spaces, or the indent/outdent<br>buttons in the editor to place text. Within a table, you<br>can center text. For the math editor, you can center<br>equations using "Blockmath."    |
|                 | If you finalize a draft, is there<br>any way to go back in and edit?                                                                                   | You can go back into the editor and make additional changes after finalizing a draft. Just click the Edit button to the left.                                                                           |
|                 | Where/how can I create graphs<br>of equations to use as images in<br>my text?                                                                          | We don't have graphing functionality, however, you could create graphs using another application and save them as jpg or png files. Then you can embed those images into your FlexBook.                 |
|                 | Can math editor be used in a science flex book?                                                                                                    | Yes. The editor toolbar (including the math editor) is<br>the same across subjects, as well as in the practice<br>tool, with we will cover more in Week 5.                                              |
|                 | Is it possible to print an inserted<br>table within the chapter to allow<br>the student to practice further?<br>Or part of a page within a<br>chapter? | You can add page breaks before and after your table,<br>and just print that particular page. Alternatively, you<br>could put that content in a new section within a book<br>and simply print that page. |
|                 |                                                                                                    | If you want to print the table because it is a set of<br>practice problems, you can also go to the matching<br>adaptive practice and choose to download that<br>practice as a pdf for students to use.  |
|                 | Office hours are through a phone or a webinar?                                                                                                    | Office hours are via webinar. You'll find the link to join<br>on our Jumpstart page. Week 3's office hours are on<br>Thursday from 1-2 p.m. Pacific Time.<br>http://www.ck12.org/jumpstart              |